# GLOBAL CORPORATE PAYMENTS

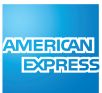

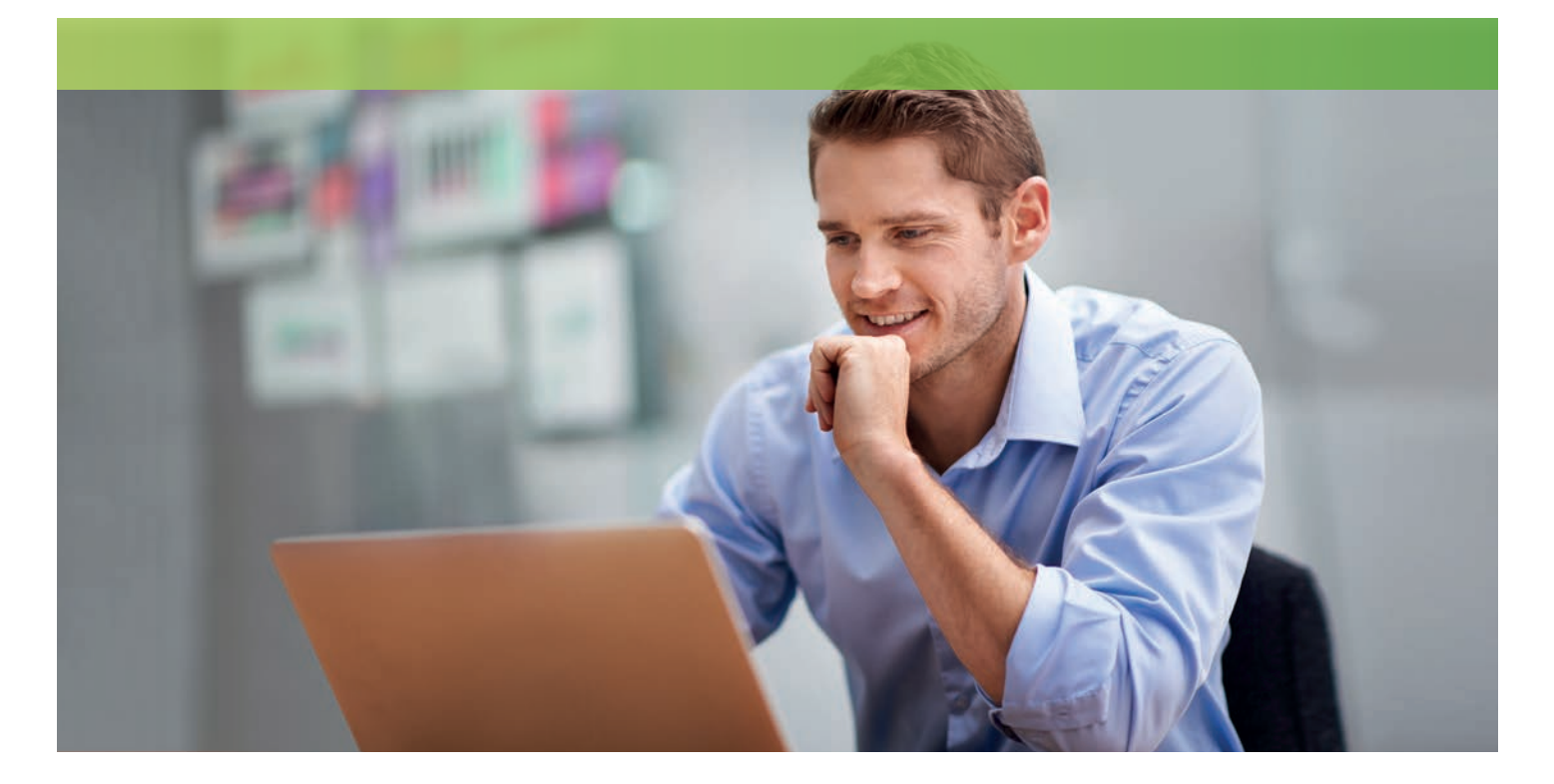

# **Online Expense Report**

The Expense Report is a leading complimentary Digital Expense Report tool to support Corporate Customers and is accessible via American Express<sup>®</sup> Online Services.

## **Benefits of the Expense Report:**

- Flexible access from any location, 24 hours a day, 7 days a week
- A list of transactions to create an Expense Report
- Editable functionality: adding an expense type/business justification/ receipt number as well as itemizing a transaction.
- Ability to exclude specific transactions items (check box) such as Personal items
- Ability to select transactions from current unbilled cycle or up to 3 billed cycles
- Ability to add non-card (cash) expenses
- A functional Expense Report, with facility to sign and approve selected transactions
- Save an Expense Report to Excel, PDF or Word and e-mail to an approver or print out for approval

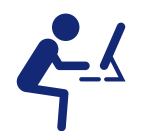

#### **Leading Experience** A simple intuitive tool targeted to Corporate Customers needs

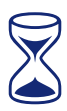

### **Time Saving**

Streamlining and automating the creation of an Expense Report, reducing effort and expediting the process

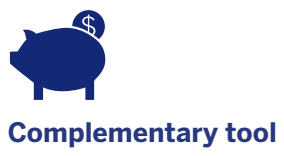

Available next to the Monthly Corporate Card Statement

#### americanexpress.nl/corporate

Cardmembers can get access via American Express Online Services, by clicking on "Create Expense Report" in the "Overzicht(en) tab.

|                       | by choiling                                                      |                                  |                    |                      |                                                               |           |                                                                                 |
|-----------------------|------------------------------------------------------------------|----------------------------------|--------------------|----------------------|---------------------------------------------------------------|-----------|---------------------------------------------------------------------------------|
| 0<br>0                |                                                                  | IJN KAART 🔄 KAARTEN 🔆 REIZ       | ZEN 🕏 REWARDS      | ZAKELIJK             |                                                               |           | 1. Enter your personal details                                                  |
|                       | Overzicht I                                                      | nstellingen Extra (5) Member     | rship Rewards Help | & contact            |                                                               | _         | Enter here your personal details, such as name, employee ID, etc.               |
|                       | Expense Report                                                   |                                  |                    |                      |                                                               |           | (first time only). In the<br>additional details section<br>you can also include |
| 1.                    | Lenter Your Details: (i)                                         |                                  |                    |                      |                                                               |           | Authorizer information                                                          |
|                       | Full Name:                                                       | M D GRAAF                        |                    | Company Name:        |                                                               |           |                                                                                 |
|                       | Cost Center:                                                     |                                  |                    | Employee ID:         |                                                               |           | 2. Choose from the<br>Billing cycles<br>For expense made on                     |
|                       | Company Number: 000000 Pho                                       |                                  |                    | Phone Number:        |                                                               |           | your Corporate Card                                                             |
|                       | ▼ Hide Additional Details                                        |                                  |                    |                      |                                                               |           |                                                                                 |
|                       | Job Title:                                                       |                                  |                    | Department Name:     |                                                               |           | 3. Select or Unselect                                                           |
|                       | Authorizer Na                                                    | me:                              |                    | Authorizer Job Title | :                                                             |           | transactions<br>To only include<br>reimbursement<br>related expenses            |
|                       | Expenses for the Card ending -XXXXX: ①                           |                                  |                    |                      |                                                               |           |                                                                                 |
| 2.                    | Select your billing cycle: 29 September 2016 - 28 October 2016 V |                                  |                    |                      |                                                               |           |                                                                                 |
|                       | Date                                                             | Description                      | Amount Ex          | kpense Type          | Receipt Number/Comments                                       | Receipt?  | 4. Expand your<br>transactions<br>To get more relevant<br>information           |
| 3.                    | 🗹 27 Oct                                                         | 4.                               | 68.00€             | Expense Type 🗸 🗸     | e.g. your business justification or receipt reference number. |           |                                                                                 |
| 5.                    | 🗸 19 Oct                                                         | Image: SCANDIC PARK<br>STOCKHOLM | 285.27€            | Itemised 🗸           |                                                               |           |                                                                                 |
|                       |                                                                  | x Exchange Rate 9.6464 =         |                    |                      |                                                               |           | 5. Categorize and/or<br>Itemize any transaction                                 |
|                       |                                                                  | Item Foreign Amount              | Item Amount Ite    | ет Туре              | Item Justification                                            |           | type from the drop down<br>menu and if relevant                                 |
|                       |                                                                  |                                  | € 6.41 Co          | ommission Charge     |                                                               |           | breakdown the charges<br>into further details                                   |
|                       |                                                                  |                                  | €                  | Hotel 🗸              |                                                               |           |                                                                                 |
|                       |                                                                  |                                  | €                  | Restaurants 🗸        |                                                               |           |                                                                                 |
|                       | Add Itemised Expenses                                            |                                  |                    |                      |                                                               |           | To include expenses made<br>using cash payments                                 |
|                       | TOTAL CARD EXPENSES<br>REQUESTED 353.27€                         |                                  |                    |                      |                                                               |           |                                                                                 |
| 6. Cash Expenses: (i) |                                                                  |                                  |                    |                      |                                                               |           |                                                                                 |
|                       | Date                                                             | Expense Type                     | Merchant & Locati  | on Amount            | Receipt Number/Comments                                       | Receipt?  | <b>7. Save your form Details</b><br>Partially or completely<br>for future usage |
|                       | 19.0ct 🗰                                                         | Taxi                             | TAXI Stockholm     |                      |                                                               |           |                                                                                 |
|                       |                                                                  |                                  |                    |                      | 168 characters remaining                                      |           |                                                                                 |
|                       | Add Cash Expenses                                                |                                  |                    |                      |                                                               |           | <b>8. Review your report</b><br>And print or save in Pdf,                       |
|                       | REQUESTED 50.00€ word or                                         |                                  |                    |                      |                                                               |           | word or excel                                                                   |
|                       | Cancel                                                           |                                  |                    |                      | 7. Save for Later 8. Report                                   | Summary » |                                                                                 |

American Express Services Europe Limited. Trade Register Amsterdam nr 33.272.246. Address: Gebouw Amerika, Hoogoorddreef 15, 1101 BA, Amsterdam. Registered in England and Wales under number 1833139. © 2017 American Express®